## EUDDS Mi Universidad Cuadro Sinóptico

Nombre del Alumno: María Guadalupe Pérez Díaz Nombre del tema: 1.1, 1.5, 1.6, 1.7, 1.7.12, 1.7.13, y 2.4 Parcial: 1 er Nombre de la Materia: Computación 11 Nombre del profesor: Evelio Calles Pérez Nombre de la Licenciatura: Enfermería Cuatrimestre: 2do

Pichucalco, Chiapas; marzo de 2023.

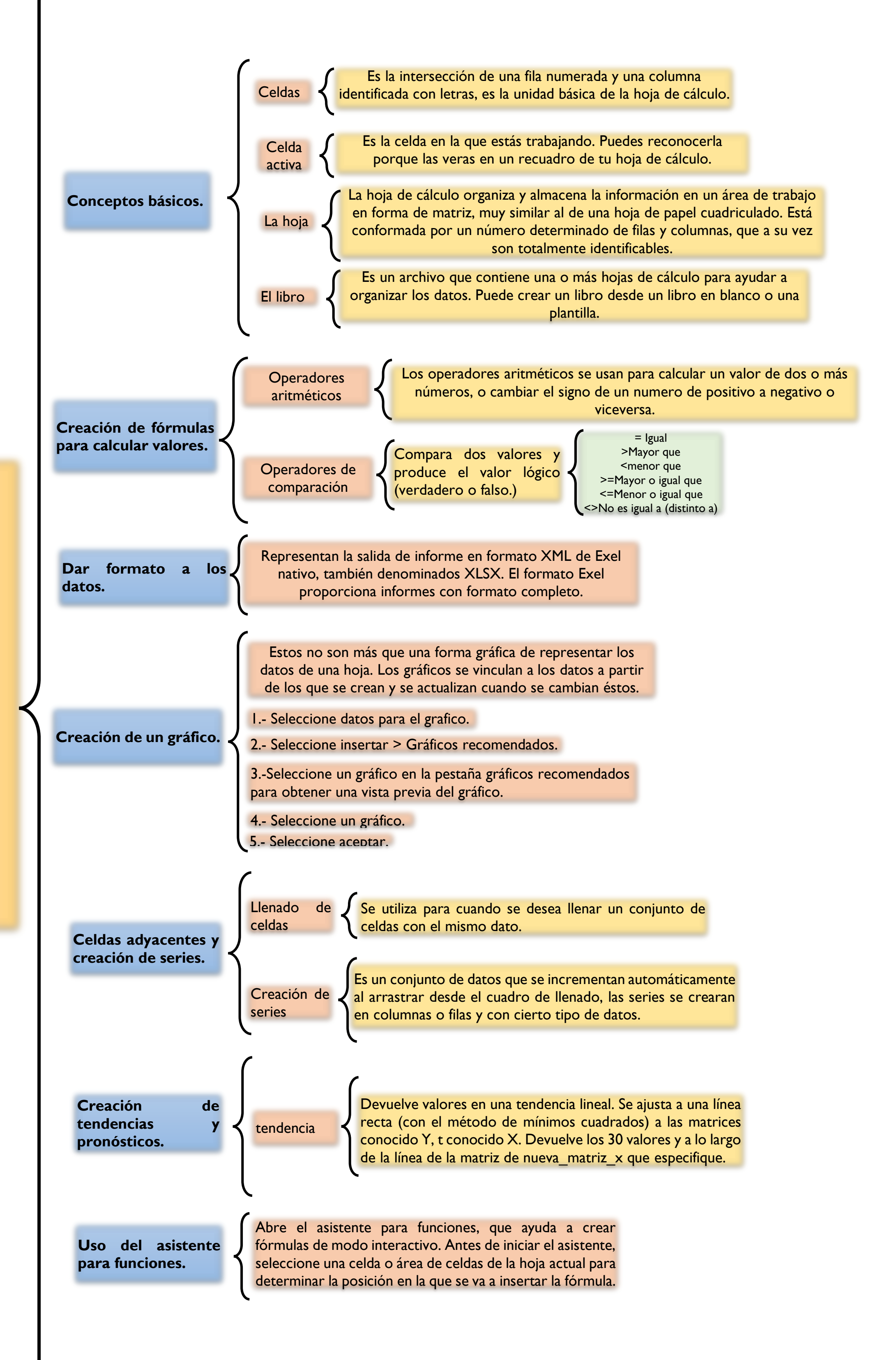

Unidad I Exel.